## ขั้นตอนการเข้าใช้งาน E - Service การขอหนังสือนำวีซ่าไปต่างประเทศ

1. เข้าไปที่หน้าเว็บไซต์สำนักงานพระพุทธศาสนาจังหวัดฉะเชิงเทรา

https://css.onab.go.th/th/page/item/index/id/18

| → C S<br>Gmail D YouTube | css.onab.go.th/th,<br>ຂ 🛃 Maps 🔥 ນັຍ | /page/item/index/id/1<br>บูชีรายนามพระสงฆ์    | 8                                    |             |                  |                              |               | <u>∎</u> | ☆   | Ъ I | ₹ | 1 |
|--------------------------|--------------------------------------|-----------------------------------------------|--------------------------------------|-------------|------------------|------------------------------|---------------|----------|-----|-----|---|---|
|                          | dhù<br>Cha                           | iกงานพระพุทธศาสนาจัง<br>achoengsao Provincial | หวัดฉะเชิงเกรา<br>Office of Buddhism |             |                  | QN                           | • •           | © ©      |     |     |   |   |
|                          | หน้าหลัก<br>ติดต่อเรา                | เกี่ยวกับสำนักพุทธ                            | ง่าวประชาสัมพันธ์                    | องค์ความรู้ | บริการส่านักพุทธ | แบบสำรวจ                     | ลิงก์หน่วยงาน |          |     |     |   |   |
|                          |                                      | .'                                            | 11/                                  | แบบวั       | ดดวามรับ         | ร้ผ้มีส่วา                   | มได้ส่วน      | ເສີຍກ    | ายบ | ເລກ |   |   |
|                          |                                      | <b>a</b> 7                                    | γ –                                  |             | จังเ             | งจาก<br>หวัดฉะเ <sup>3</sup> | ชิงเทรา       |          |     |     |   |   |
| <                        |                                      |                                               | <b></b>                              |             | EIT              | Dunisa.<br>Istania           | <b>69</b> 909 | t 🖬      |     |     | > |   |
| -                        |                                      |                                               | -                                    |             | - 1 1            | _                            |               |          |     |     |   |   |
|                          |                                      |                                               |                                      |             |                  |                              | - <b>1</b> 3  |          | 12  |     |   |   |
| J.                       |                                      |                                               |                                      |             |                  |                              | E1642         | 588-7    | in  | 3   |   |   |

 เลือก "บริการสำนักพุทธ" ➡ และเลือก "บริการในรูปแบบอิเล็กทรอนิกส์ (e-Service)" จากนั้นเลือก ➡ "ขอหนังสือนำวีซ่า"

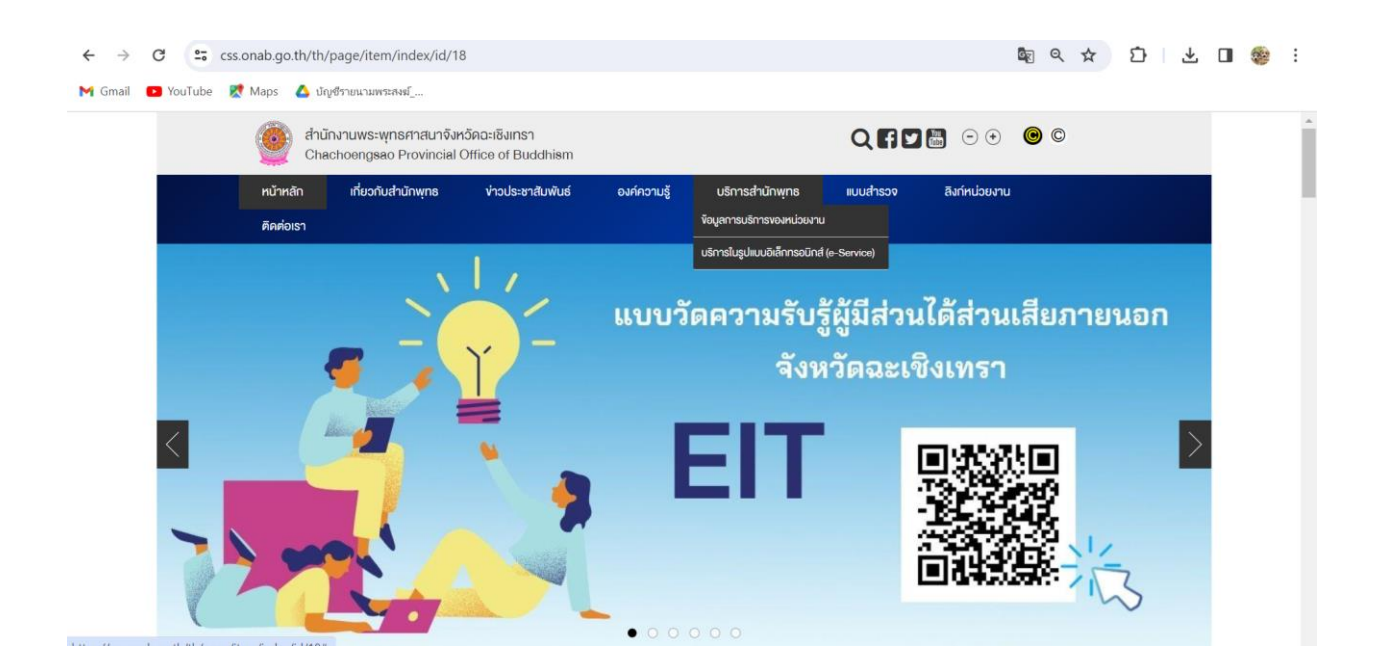

## 3. กดเข้าไปยัง link

| หน้าหลัก                               | choengsao Provincial<br>เกี่ยวกับสำนักพุทธ   | Office of Buddhism<br>ข่าวประชาสัมพันธ์ | องค์ความรู้        | มริการสำนักพุทธ แบบสำร    | อจ สิงก์หน่วยงาน       |           |   |
|----------------------------------------|----------------------------------------------|-----------------------------------------|--------------------|---------------------------|------------------------|-----------|---|
| การงอหเ                                | วังสือนำวีซ่าไปต่                            | ้างประเทศ (E-Se                         | ervice)            |                           |                        | • 916   F | 7 |
| การขอหนังสือนำวีง<br>สามารถรับบริการ I | ำไปต่างประเทศ<br>-Service ได้ที่ https://doc | s.google.com/forms/d/e/1                | LFAIpQLSdOPdRMoHBv | yZ2hjM3yLVRcubu_vPf1XLimd | _8KxFGBfMbPdQ/viewform | 0 310   E | - |
| f 🗾 😂                                  |                                              |                                         |                    |                           |                        | -         |   |

4. กรอกข้อมูลลงในแบบฟอร์ม

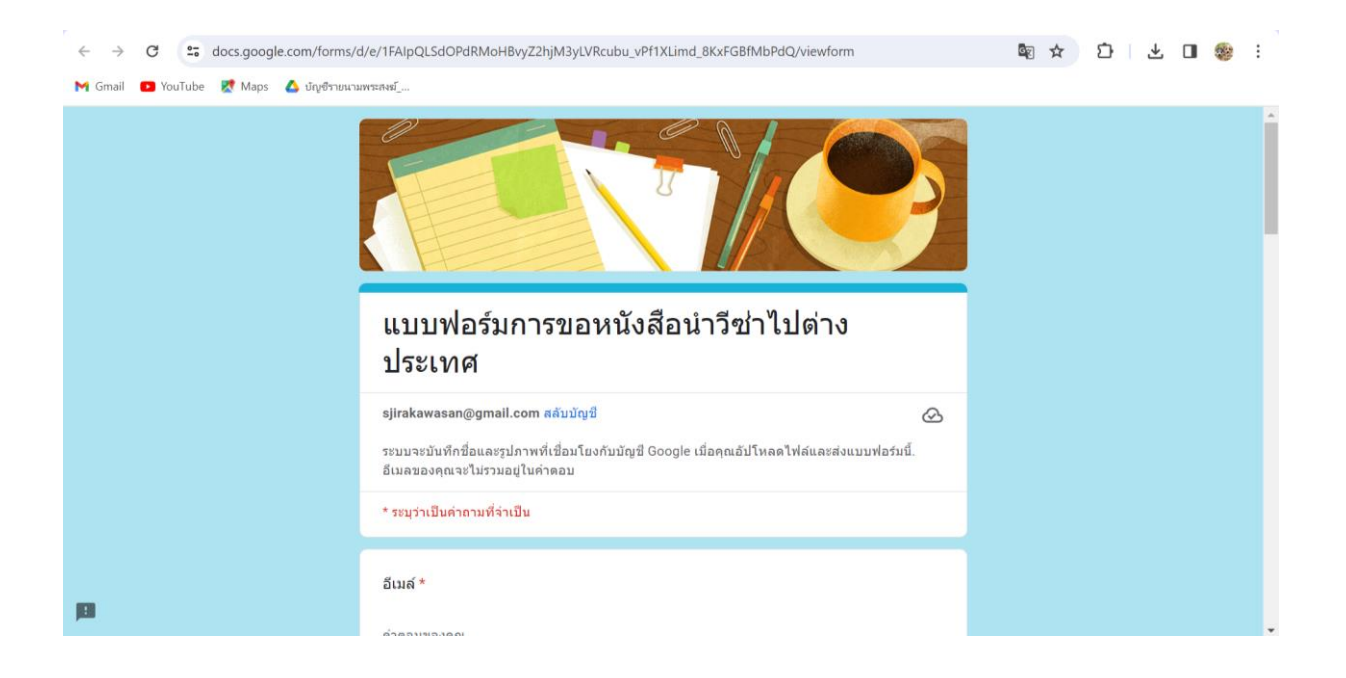

5. เมื่อกรอกข้อมูลครบถ้วนแล้ว กด 🖈 "ส่ง"

| ← → C S docs.google.com/forms/         | <b>6</b> 7                                                                                                    | ☆ | Ð | ₹ |  | : |   |
|----------------------------------------|----------------------------------------------------------------------------------------------------|---|---|---|--|---|---|
| M Gmail 💶 YouTube 🐹 Maps 🛆 บัญชีรายนาย | uverouf                                                                                                    |   |   |   |  |   |   |
|                                        | กำตอบของคุณ                                                                                                    |   |   |   |  |   | • |
|                                        | 6. ยื่นเรื่องเมื่อ วัน/เดือน/ปี ★                                                                                       |   |   |   |  |   |   |
|                                        | คำตอบของคุณ                                                                                                    |   |   |   |  |   |   |
|                                        | 7. แนบไฟล์สำเนาหน้า PASSPORT และ ฎีกานีมนต์ *<br>๋ เพิ่มไฟล์                                                            |   |   |   |  |   |   |
| →(                                     | ทั้งแบบฟอร์ม<br>ทั้งแบบฟอร์ม                                                                                            |   |   |   |  |   |   |
|                                        | เนื้อหานี้มีได้ถูกสร้างขึ้นหรือรับรองโดย Google <u>รายงานการละเมิด - ม่อกำหนดในการให้บริการ - นโยมายความเป็นส่วนตัว</u> |   |   |   |  |   |   |
| 10                                     | Google ฟอร์ม                                                                                                    |   |   |   |  |   |   |